# Indigo24.kz порталын пайдалану нұсқаулығы

# Портал қызметтерін пайдалану үшін қызметті таңдау алдында Қаланы/районды таңдау қажет

1. Портал бетінің жоғарғы оң жақ бұрышында Қаланы/районды өзгерту қажет.

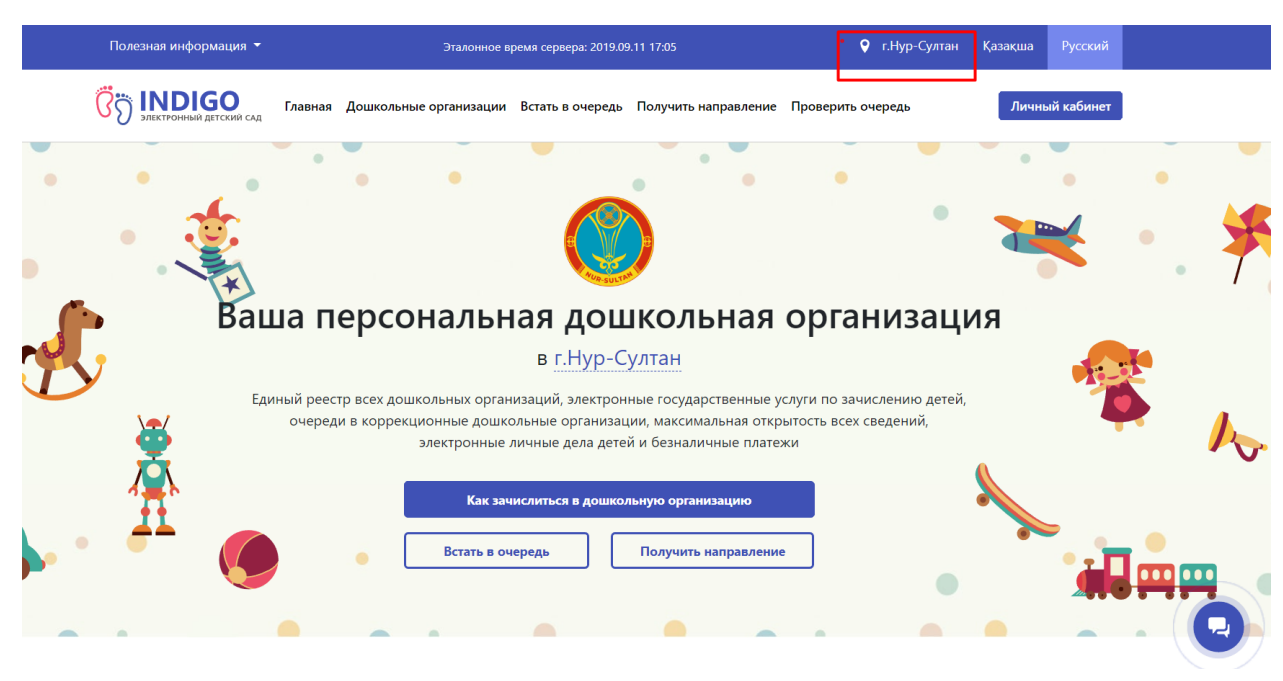

# Жеке кабинетке кіру үшін

1. Жоғарғы оң жақ бұрышында жеке кабинет көк батырмасын басу қажет, өтініш берушінің ЖСН, суреттен кодты енгізу, содан кейін өтініште көрсетілген телефон нөміріне код келіп, жеке кабинетке өз паролін енгізу қажет.

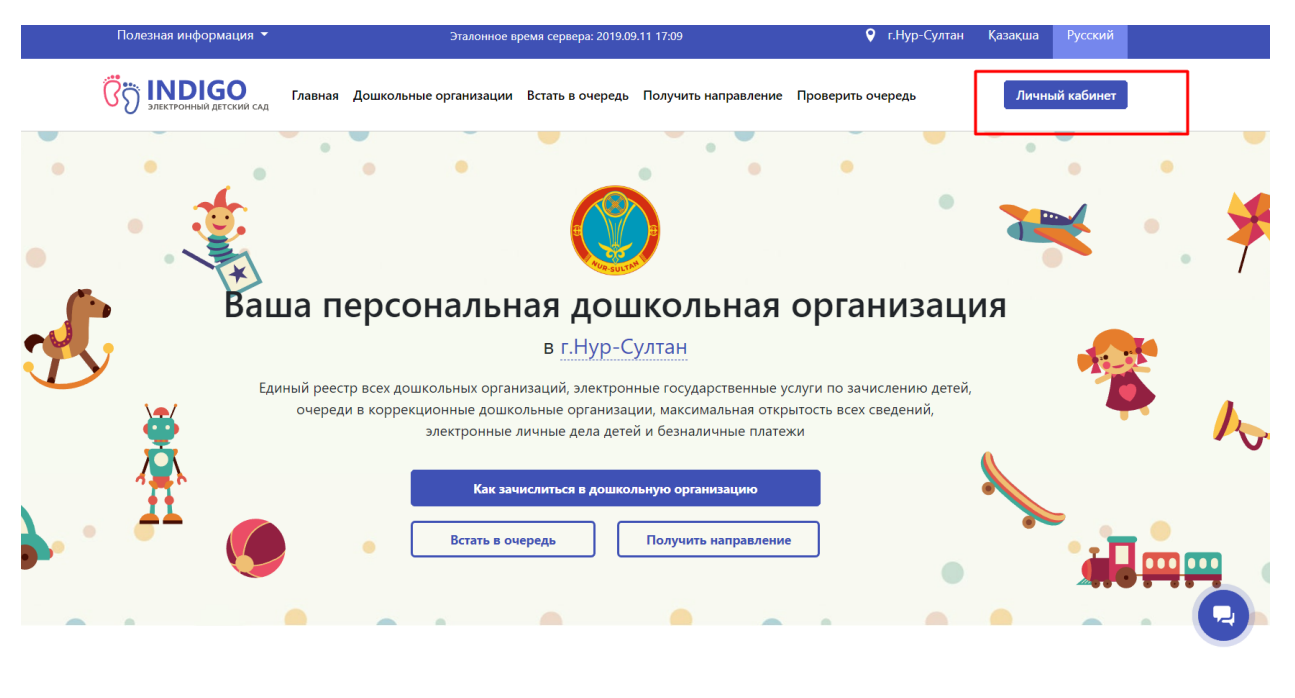

### Баланы кезекке қою үшін:

1) кезекке қою бөліміне кіреміз

2) кезекке тұру батырмасын басамыз

3) содан кейін 2 нақты телефон нөмірін енгіземіз, себебі оларға растау үшін смс - кодтар жіберіледі

4) растау кодының ұяшығына кодты енгіземіз

5) ата-ана мен баланың ЖСН-ін енгізіп, аты-жөнін толтыру батырмасын басамыз.

6) баланың нақты мекен-жайын толтырамыз

7) егер бала кезектен тыс жеңілдіктің иесі болса, оны растайтын құжаттарды (әскери қызметшілердің, арнайы органдар қызметкерлердің жұмыс орнынан анықтама.) тіркейді, ал бірінші кезектегі жеңілдік туралы автоматты түрде Мемлекеттік базадан мәлімет келіп түседі егер жеңілдіктер жоқ болса Жалғастыру батырмасын басамыз,

8)хабарлама түрін және тілін (SMS немесе Email) таңдаңыз, ок басыңыз және одан әрі басыңыз

9) толтырылған мәліметтерді тексереміз, егер өтініш дұрыс болса Жалғастыру басыңыз

10) өтініш автоматты түрде тіркеледі және 15 минут ішінде өтініш нөмірі бар SMS келеді.

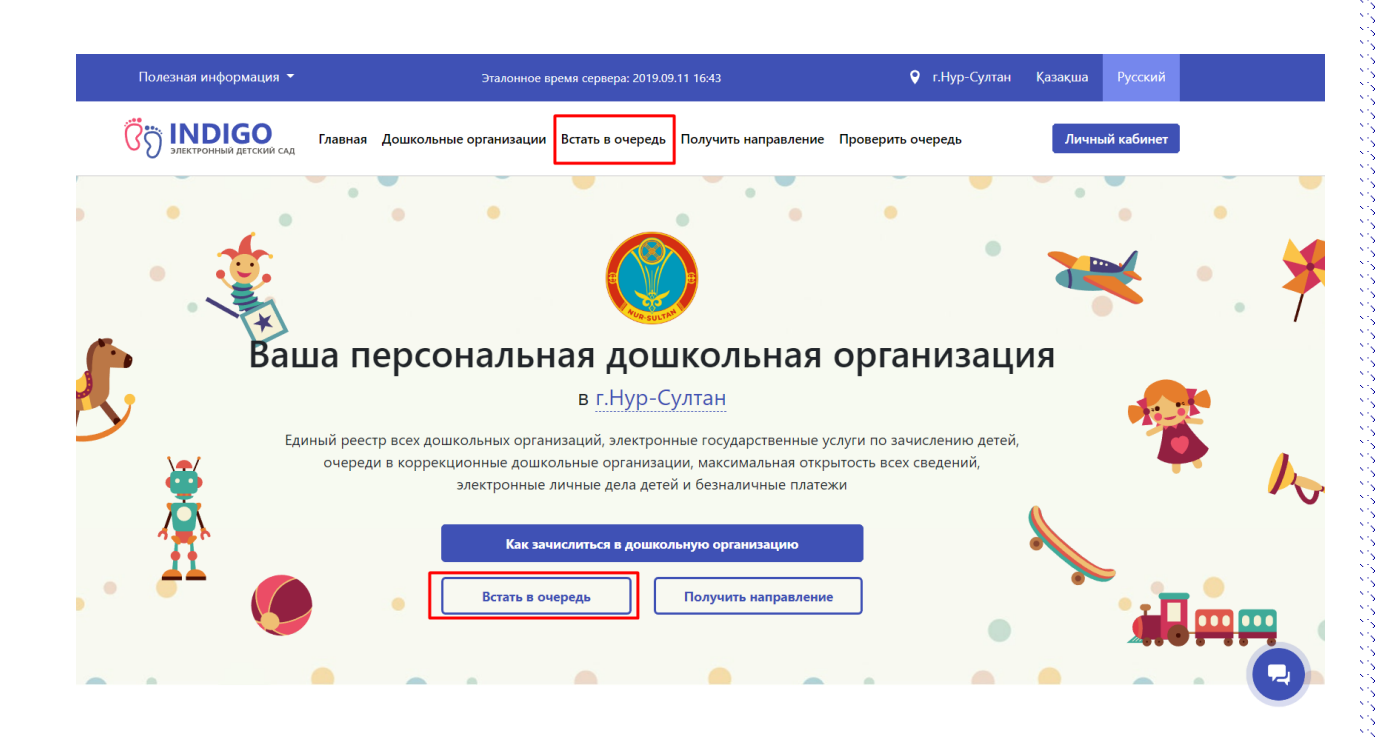

# Бос орындармен танысу үшін:

# 1. Мектепке дейінгі ұйымдар бөліміне басасыз,

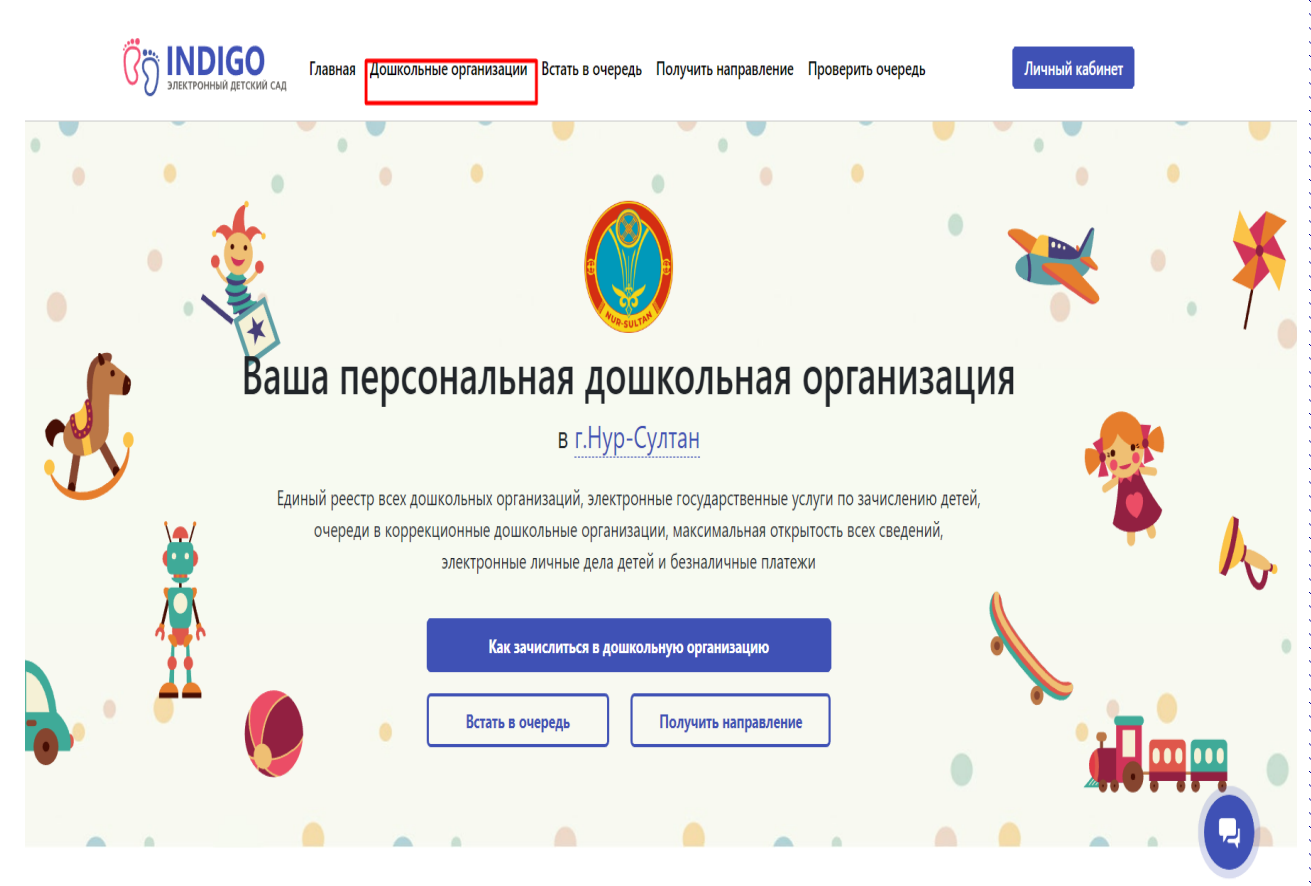

2. балабақшаның паспортында Бос орындар саны көрсетілген.

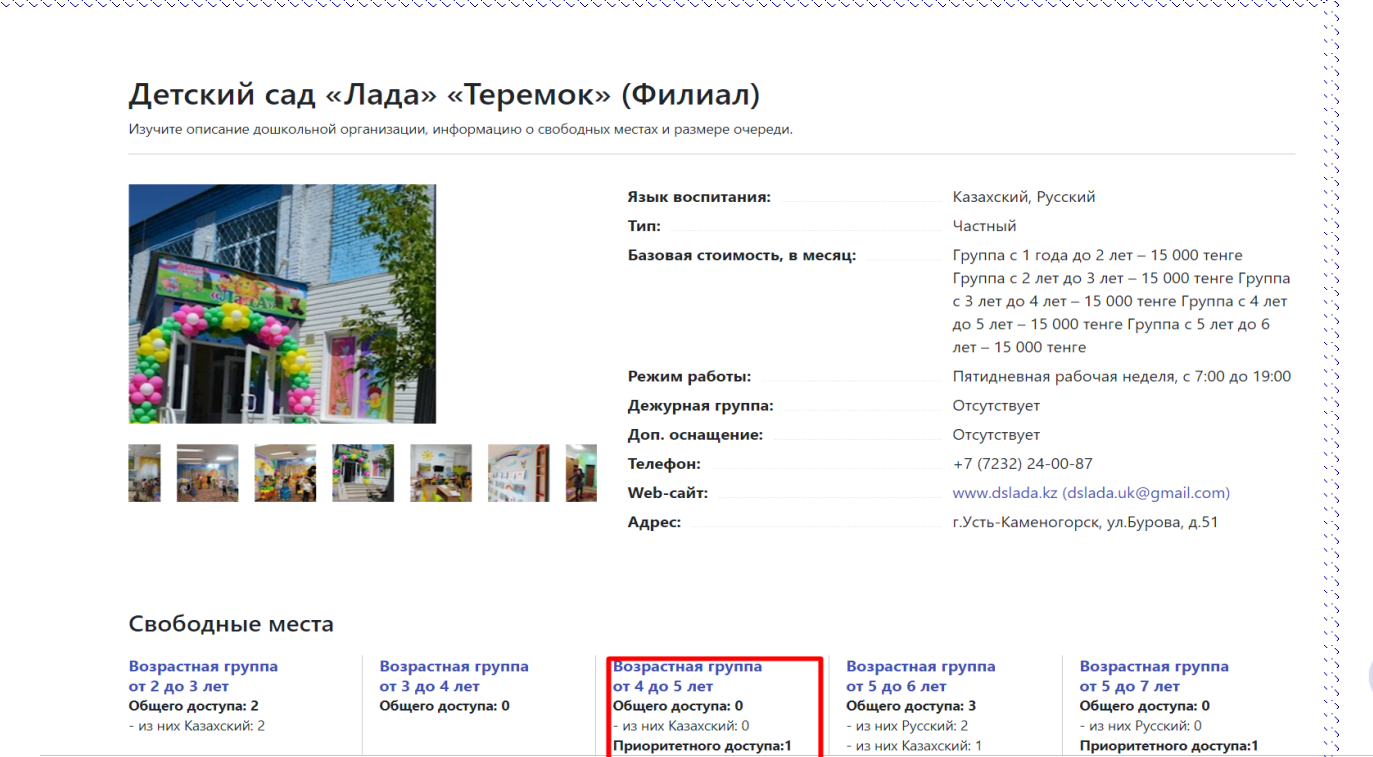

Басымдылық аяқталатын күні жазылған бос орындарды көру үшін.

1.Порталдың әрбір бетінің төменгі жағында ашық деректер бөлімі бар.

2. Орындарды босату хаттамасында басымдық аяқталатын күні мен уақыты бар порталда жарияланған барлық орындар бейнеленген.

| Дошкольных организаций<br>344                                         | <b>Свободных мест</b><br>З 471                                                                                       | <b>Очередь заявлений</b><br>108 344                                                                      | <b>Зачислено за 5 дней</b><br>743                                        | <b>Отчислено за 5 дней</b><br>570                                                             |
|-----------------------------------------------------------------------|----------------------------------------------------------------------------------------------------|----------------------------------------------------------------------------------------------------|--------------------------------------------------------------------------|-----------------------------------------------------------------------------------------------|
| Электронный детский сад                                               | ЕССВОД КАЗАХСТ                                                                                                    | А 💮 Стол<br>кор                                                                                          | <b>п</b> Сооб<br>рупцияПож<br>орга<br>Пож<br>обра                        | бщить о коррупции<br>аловаться на дошкольную<br>низацию<br>аловаться на Управление<br>зования |
| О проекте<br>Назначение портала<br>Новости<br>Предложения и замечания | Открытые данные<br>Протокол освобождения мест<br>Протокол выдачи направлений<br>Очереди заявлений<br>Свободные места | Полезная инфо<br>Как зачислиться в<br>организацию<br>Как распределяют<br>Частые вопросы и<br>База знаний | рмация Техн<br>дошкольную Зада<br>ся свободные места Зада<br>ответы Соци | ическая поддержка<br>чи и компетенции<br>амент работы<br>ть вопрос в чате<br>нальные сети     |

Порталда алынған жолдамалармен танысу үшін:

| 1. Бет<br>Жо                                                                                                    | тің төме<br>лдамалард                                            | енгі жағында<br>цы беру хаттам                                                                                                    | а Ашық ;<br>пасына басу 1                                                                                                    | церектер (<br>қажет                                                                                            | бөлімінде                 |
|----------------------------------------------------------------------------------------------------|------------------------------------------------------------------|----------------------------------------------------------------------------------------------------|----------------------------------------------------------------------------------------------------|----------------------------------------------------------------------------------------------------|---------------------------|
| <u>כ</u>                                                                                                    | Электронный детский сад                                          | EORDA<br>LINEPOBOR KAJAXCTAH                                                                                                    | Отоп<br>коррупция                                                                                                    | Сообщить о коррупции<br>Пожаловаться на дошкольную<br>организацию<br>Пожаловаться на Управление<br>образования |                           |
| <b>О пр</b> и<br>Назна<br>Новос<br>Предл                                                                                                    | оекте<br>ачение портала<br>сти<br>пожения и замечания            | Открытые данные<br>Протокол освобождения мест<br>Протокол выдачи направлений<br>Очереди заявлений<br>Свободные места                                                                                                    | Полезная информация<br>Как зачислиться в дошкольную<br>организацию<br>Как распределяются свободные места<br>Частые вопросы и ответы<br>База знаний | Техническая поддержка<br>Задачи и компетенции<br>Регламент работы<br>Задать вопрос в чате<br>Социальные сети   |                           |
| Ин                                                                                                    | атернет-ресурс, его структура, пра                               | вила форматно-логического контроля и разме<br>Республики Казахстан                                                                                                    | ценный медиа-контент, охраняется закон<br>ТОО «ҚДС-Азия», 2016©                                                                                    | ом «Об авторском праве и смежных пр                                                                            | DaBax»                    |
|                                                                                                    |                                                                  |                                                                                                    |                                                                                                    |                                                                                                    |                           |
| . Жол<br>солдама<br>олады.                                                                                                    | ідамалард<br>лармен т                                            | ы беру ха<br>ганысуға жән                                                                                                    | ттамасында<br>е олардың                                                                                                    | берілген<br>мәртебесін                                                                                         | барлын<br>н көруго        |
| . Жол<br>солдама<br>олады.<br>Протон<br>Список всех пол                                                                                                    | идамаларди<br>лармен т<br>кол выдачи н                           | ы беру ха<br>санысуға жән<br>направлений                                                                                                    | ттамасында<br>е олардың                                                                                                    | берілген<br>мәртебесін                                                                                         | барлын<br>4 көруго        |
| . Жол<br>солдама<br>олады.<br>Протон<br>Список всех пол<br>Фильтр                                                                                                    | идамаларди<br>лармен п<br>хол выдачи н                           | ы беру ха<br>санысуға жән                                                                                                    | ттамасында<br>е олардың                                                                                                    | берілген<br>мәртебесін                                                                                         | барлын<br>н көруга        |
| . Жол<br>солдама<br>олады.<br>Протон<br>Список всех пол<br>Фильтр<br>Языки воспит                                                                                                  | ания                                                             | ы беру ха<br>санысуға жән<br>числения в дошкольные организации                                                                                                    | ттамасында<br>е олардың                                                                                                    | берілген<br>мәртебесін                                                                                         | барлын<br>н көруг<br>н    |
| . Жол<br>солдама<br>олады.<br>Протон<br>Список всех пол<br>Фильтр<br>Языки воспит<br>Сказахский                                                                                    | ания                                                             | ы беру ха<br>санысуға жән<br>аправлений<br>числения в дошкольные организации<br>Поиск по названию дошкольной орг<br>Всего найдено: 159                                                                                                | ттамасында<br>е олардың                                                                                                    | берілген<br>мәртебесін                                                                                         | барлы<br>н көруг          |
| . Жол<br>солдама<br>олады.<br>Протон<br>Список всех пол<br>Фильтр<br>Языки воспит<br>Казахский<br>Русский                                                                          | ания                                                             | ы беру ха<br>санысуға жән<br>аправлений<br>числения в дошкольные организации<br>Поиск по названию дошкольной орг<br>Всего найдено: 159<br>#48871 от 12.09.2019 17:02 до 19.09.20                                                      | ттамасында<br>се олардың                                                                                                    | берілген<br>мәртебесін                                                                                         | барлы<br>н көруг<br>найти |
| . Жол<br>солдама<br>олады.<br>Протон<br>Список всех пол<br>Фильтр<br>языки воспит<br>Вазахский<br>Русский<br>Наличие возг                                                          | астных групп                                                     | ы беру ха<br>санысуға жән<br>аправлений<br>числения в дошкольные организации<br>Поиск по названию дошкольной орг<br>Всего найдено: 159<br>#48871 от 12.09.2019 17:02 до 19.09.20<br>оқасов алдияр ринатұлы                            | ттамасында<br>те олардың<br>анизации<br>19 17:02<br><b>Ясли-сад №9 «Арман»</b><br>Группа: от 2 до 3 лет I Казакский                                | берілген<br>мәртебесін                                                                                         | барлы<br>н көруг<br>найм  |
| . Жол<br>солдама<br>олады.<br>Протон<br>Список всех пол<br>Фильтр<br>Языки воспит<br>Казахский<br>Русский<br>Наличие возр<br>о от 1 до 2 лет                                       | Ідамаларді<br>ілармен т<br>кол выдачи н<br>кол выдачи н<br>гания | ы беру ха<br>санысуға жән<br>аправлений<br>числения в дошкольные организации<br>Поиск по названию дошкольной орг<br>всего найдено: 159<br>#48871 от 12.09.2019 17:02 до 19.09.20<br>оқасов алдияр ринатұлы                            | ттамасында<br>се олардың<br>анизации<br>19 17:02<br>Коли-сад №9 «Арман»<br>Группа: от 2 до 3 лет   Казакский                                       | берілген<br>мәртебесін                                                                                         | барлы<br>4 көруг          |
| . Жол<br>солдама<br>олады.<br>Протон<br>Список всех пол<br>Фильтр<br>Языки воспит<br>Казахский<br>Русский<br>Наличие возр<br>о от 1 до 2 леп<br>о от 1 до 2 леп<br>о от 1 до 3 леп | астных групп<br>т                                                | ы беру ха<br>санысуға жән<br>аправлений<br>числения в дошкольные организации<br>Поиск по названию дошкольной орг<br>всего найдено: 159<br>#48871 от 12.09.2019 17:02 до 19.09.20<br>оқасов алдияр ринатұлы<br>На подтверждении льготы | ттамасында<br>е олардың<br>анизации<br>19 17:02<br>Ясли-сад №9 «Арман»<br>Группа: от 2 до 3 лет   Казахский                                        | берілген<br>мәртебесін                                                                                         | барлы<br>н көруг          |

| <b>WUIDID</b>                         |                                                        |                                                               |     |
|---------------------------------------|--------------------------------------------------------|---------------------------------------------------------------|-----|
| · · · · · · · · · · · · · · · · · · · | Поиск по названию дошкольной орга                      | анизации                                                      | Hai |
| Языки воспитания                      |                                                        |                                                               |     |
| 🔲 Казахский                           | Всего найдено: 159                                     |                                                               |     |
| 🔲 Русский                             | #48871 от 12.09.2019 17:02 до 19.09.201                | 19 17:02                                                      |     |
| Наличие возрастных групп              | ОҚАСОВ АЛДИЯР РИНАТҰЛЫ                                 | Ясли-сад №9 «Арман»<br>Группа: от 2 до 3 лет   Казахский      |     |
| 🔲 от 1 до 2 лет                       | На подтверждении льготы                                |                                                               |     |
| 🔲 от 1 до 3 лет                       |                                                        |                                                               |     |
| 🔲 от 2 до 3 лет                       | <b>#179729</b> от 12.09.2019 16:57 <b>до 19.09.2</b> 0 | 019 16:57                                                     |     |
| 🔲 от 3 до 4 лет                       | СӘБИТ АЙЕРКЕ ЕРКЕБҰЛАНҚЫЗЫ                             | Ясли-сад №20 «Нұршуақ»                                        |     |
| 🔲 от 3 до 5 лет                       |                                                        | Группа: от 2 до 3 лет   Казахский                             |     |
| 🔲 от 3 до 6 лет                       | На зачислении в дошкольную организацию                 |                                                               |     |
| 🔲 от 4 до 5 лет                       | #26126 42 00 2010 46 12 40 00 200                      | 10.46.42                                                      |     |
| 🔲 от 4 до 6 лет                       | #20150 of 12:09:2019 16:12 <b>до 19:09:20</b> 1        | 19 16:12                                                      |     |
| 🔲 от 4 до 7 лет                       | САИНОВ МАДИЯР ТОЛЕГЕНУЛЫ                               | <b>Ясли-сад «Азамат»</b><br>Группа: от 4 до 6 лет   Казахский |     |
| 🔲 от 5 до 6 лет                       | На зачислении в дошкольную организацию                 |                                                               |     |
| 🔲 от 5 до 7 лет                       |                                                        |                                                               |     |
| 🔲 от 6 до 7 лет                       | #179582 от 12.09.2019 13:32 до 19.09.20                | 019 13:32                                                     |     |
|                                       | КАСЫМКАИР АРМАН                                        | Ясли-сад «Азамат»                                             |     |
| 🔲 Показать все направления            | ЖАНДОСУЛЫ                                              | Группа: от 1 до 2 лет   Казахский                             |     |

### Баланың кезек нөмірін тексеру үшін

Кезекті тексеру батырмасын басып, баланың ЖСН, немесе өтініш берген ата-ананың ЖСН, немесе өтініш нөмірді енгізу қажет.

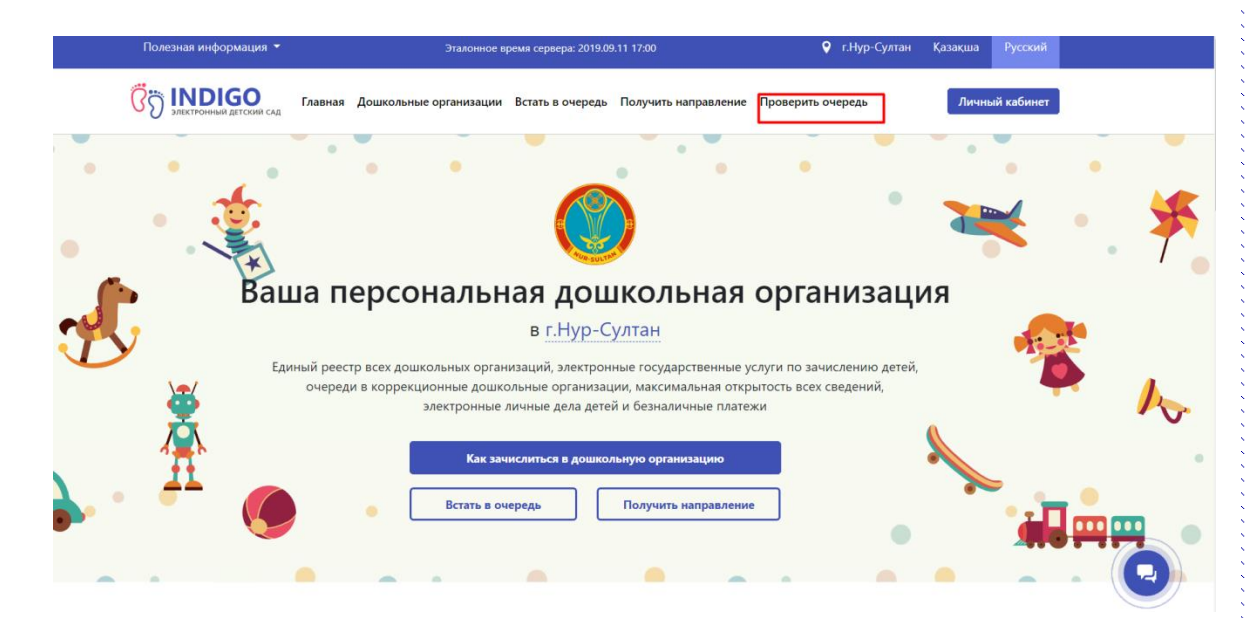

## Егер өтініш беруші телефон нөмірін жаңартуды қаласа

1.Жеке кабинетке кірудің бірінші қадамында **телефон нөмірін Жаңарту** батырмасын басу қажет.

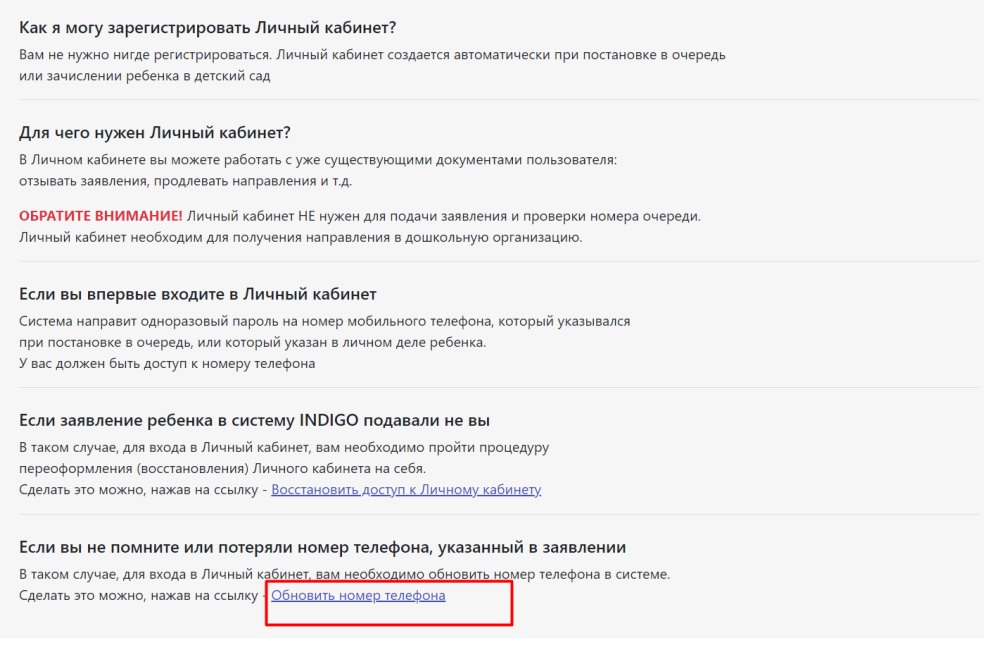

### Жеке кабинеттің паролін ұмытқан болсаңыз.

1.Жеке кабинетке кірудің екінші қадамында Парольді ұмыттыңыз ба? Деген батырманы басып, қажетті мәліметтерді толтырыңыз.

| Вход в личный н                    | личный кабинет<br>кабинет |  |  |
|------------------------------------|---------------------------|--|--|
| 1ля входа в Личный кабинет введите | свой ИИН                  |  |  |
| ШАГ 2:                             |                           |  |  |
| Зведите пароль, чтобы войти в Л    | ичный кабинет             |  |  |
| Ваш пароль                         |                           |  |  |
| Забыли пароль?                     |                           |  |  |
| Продолжить                         | Отмена                    |  |  |
|                                    |                           |  |  |
|                                    |                           |  |  |

## Жолдама алу үшін

Жолдама алу үшін:

1. жеке кабинетке кіресіз,

2. «Бағыт алу» батырмасын басыңыз

3. «Бос орындарды іздеу» түймесін басыңыз

4. Қол жетімді балабақшалар бар, онда сіздің балаңыздың жасына сәйкес бос орындар шығады

5. Балабақшаны таңдаңыз, содан кейін «Топты таңдау» түймесін басыңыз

6. Балабақша топтары бар, онда сіздің жас санатыңызға арналған бос орындар бар

7. Содан кейін «№ХХХ қосымшаға сәйкес бағыт алу» батырмасын шертеміз

8. Танысу үшін баланы, таңдаған балабақшаны, жолдама бергіңіз келетін топты тіркеу туралы ақпарат беріледі.

- 10. Жолдама алынды
- 11. Сіз құжаттар топтамасымен балабақшаға бара аласыз

Берілген жолдаманы қарау.

1. Жеке кабинетке кіреміз.

2.Менің Жолдамаларым бөлімін таңдаңыз, онда жолдамалар туралы ақпарат көрсетіледі.